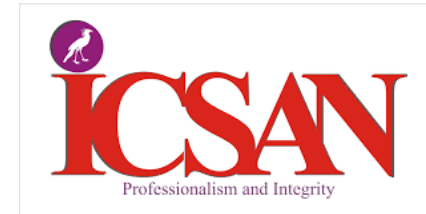

Welcome to the ICSAN 2023 Election to Council procedural document Please follow the step-by-step as provided.

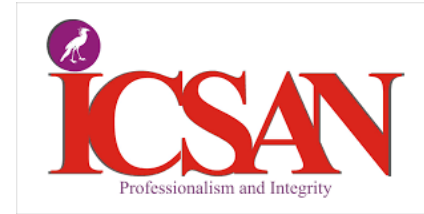

#### ICSAN

Dear JULIE BASSEY

Please find below the parameters for voting:

#### **Step 2** Click on the link Highlighted in Blue

Thank you

| Login Information: |         |
|--------------------|---------|
| Voter ID:          | 63NY283 |
| Voter Key:         | FPAUY3L |

**Click Here to Vote** 

electionrunner

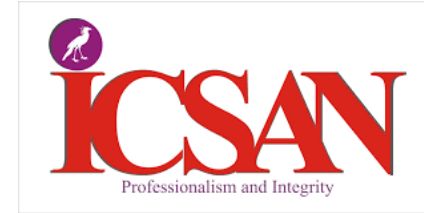

## Step 3

Enter the Voter ID and Voter Key (Password) in the field as provided

| 2023                    |           |
|-------------------------|-----------|
| <b>Council Election</b> | Procedure |

### **2023 ICSAN Council Election**

#### Login to Vote

Login with the Voting ID and Passcode sent to your email. You can vote more than one Member.

#### Voter ID

Voter ID

Voter Key

Voter Key

Login to Vote

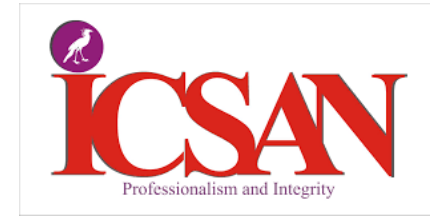

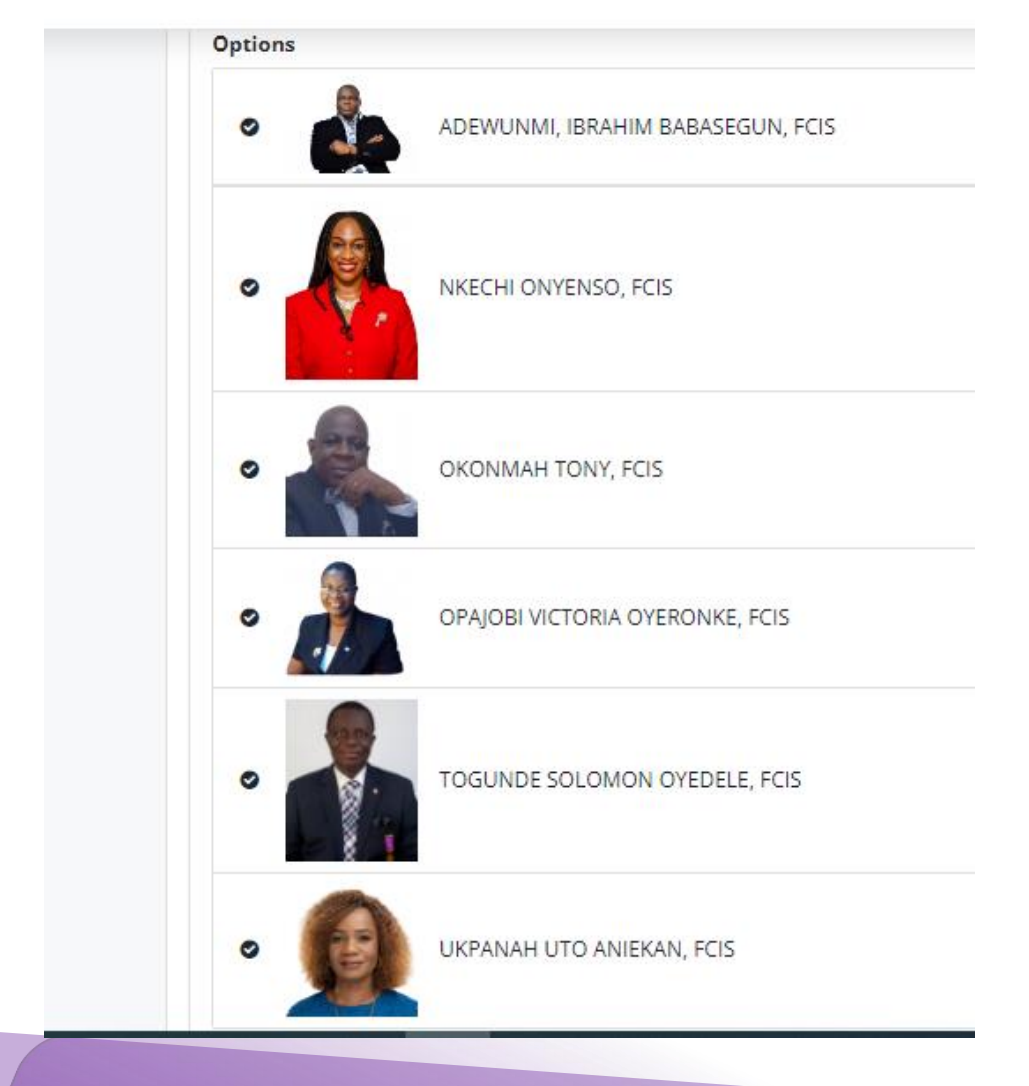

ICSAN...The Hub of Governance Professional

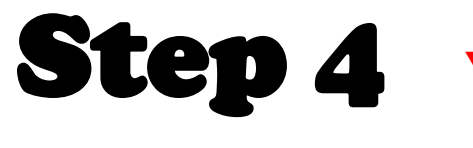

You can vote for more than one contestant / member Minimum of 1, Maximum of 5

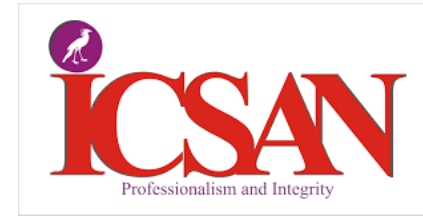

Jumoke Reg Office No Vote No Abst NA Are you sure that you want to submit your ballot? No NV Yes Cancel Submit Ballot

ICSAN...The Hub of Governance Professional

# Step 5

ck on Submit, and this prompt shows Before submission In-case you may want to change your selection

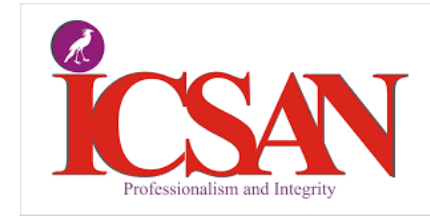

#### (COPY) Council Election

Step 6

After you submit, this prompt allo You to print evidence of your vote Reference. Thank you for voting!

Download Receipt

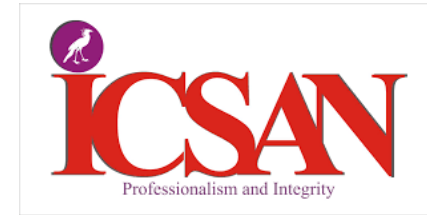

# **For Support**

Step 7

Please Call Technical

### Mustapha on 08052092088

#### Julie on 08034689366